# **Perkins Grant**

(FP 215 & FP 274)

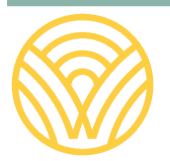

Washington Office of Superintendent of **PUBLIC INSTRUCTION** 

2025

# 2025-26 PERKINS APPLICATION USER GUIDE

2025

## Rebecca Wallace Assistant Superintendent of Secondary Education and Pathway Preparation

Prepared by:

• **Clarisse Leong**, Director of Operations, Secondary Education <u>clarisse.leong@k12.wa.us</u> | 564-999-0148

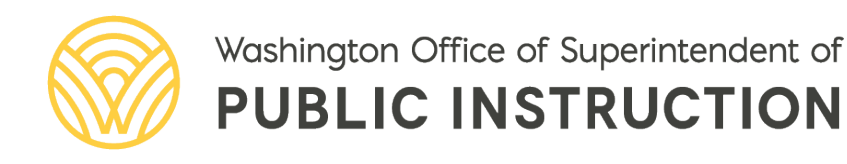

## TABLE OF CONTENTS

| Begin The Application Process         | 4  |
|---------------------------------------|----|
| After the Pre-Application is Accepted | 6  |
| When Finished                         | 9  |
| Legal Notice                          | 10 |

## BEGIN THE APPLICATION PROCESS

- 1. Log into EGMS (must have district-level license)
- 2. Click on the **Opportunities** tab

Monitoring Opportunities Applications Grants

- 3. Search for FP 215 or FP 274 Perkins Application (FP 274 is only for skill centers)
- 4. Click the <sup>(2)</sup> icon in the Actions column
- 5. Read through the **Overview** and **Financials** tabs
  - a. **Overview** general information (what used to be in the Profile Page) such as who is eligible, grant contact(s), key dates, and your final allocation amount.
  - b. Financials budget specific details
- Qualify 6. Once you are done, click at the top or bottom of the screen. By qualifying for an opportunity, the organization is beginning the application process. Basically, you're saying "Yes, I'd like to apply."
- 7. The status will now indicate Qualified and the status bar will appear

| Opportunity                          |                                                                                |                                                                                       |                      |
|--------------------------------------|--------------------------------------------------------------------------------|---------------------------------------------------------------------------------------|----------------------|
| EGMS ID                              | Status<br>Qualified                                                            | Pre-Application (SAS) Due Date                                                        | Application Due Date |
| This funding opportunity has been of | qualified by your organization. If the opportunity is still open, then the app | lication process can begin by selecting "Create Pre-Application" or "Create Applicati | on" view less        |
|                                      | Qualified                                                                      | O<br>Converted to Applica                                                             | ition                |

- Create Pre-Application
- at the top or bottom of the screen 8. Click

Pre-Application = SAS & Assurances

- If the Pre-Application is submitted to OSPI by the August 29 deadline, organizations will be able to obligate funds beginning with the Pre-Application submission date.
- If the Pre-Application is submitted after August 29, organizations will be able to obligate funds beginning with the submission date of the completed Pre-Application **AND** Application.
- Save and Continue **ONLY ONCE** 9. The following pop-up will appear **click**

|                                   |                  | Save and Continue   |
|-----------------------------------|------------------|---------------------|
|                                   | Required to Save | A Required to Submi |
| nformation                        |                  |                     |
| Pre-Application Title             |                  |                     |
| to a suppresentation ( ) in terms |                  |                     |

- 10. You are now in the Pre-Application and officially the Record Owner.
  - As the Record Owner if you would like to allow another district level user (who has an EGMS account) to review and edit the Pre-Application, click on the Staff Assignments tab
    - New In the **Staff Assignment** tab, click 0

and edit all the columns, then

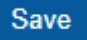

#### 11. In the Forms and Files tab, you will find the SAS and Assurances form

| Forms              | Ð       |           |                                  |                       |            |                     |                       |         |
|--------------------|---------|-----------|----------------------------------|-----------------------|------------|---------------------|-----------------------|---------|
| Search             |         |           | Q                                |                       |            |                     |                       |         |
| Showing 1 to 1     | of 1 re | ecords    |                                  |                       |            |                     |                       |         |
| Sequence<br>Number | t       | Form Name |                                  | Is Form<br>Validated? | Mandatory? | Last Modified<br>By | Last Modified<br>Date | Actions |
|                    |         | 8         | District/STEC SAS and Assurances | No                    | ~          |                     | C                     |         |
|                    |         |           |                                  |                       |            | Total Records       | E1                    |         |

- 12. Click Edit icon d
- 13. Read the **Overview and SAS** tab Read
- 14. Assurances tab
  - a. Follow the Assurances Instructions
  - b. Read and review the Assurances and links
  - c. Complete the Leadership Acknowledgement section
- 15. Click Save , then on the next screen Validate

16.Click Submit to Grantor, a pop-up screen will appear

| Confirm                                          |  |
|--------------------------------------------------|--|
| Are you sure you want to submit Pre-Application? |  |

17. Click Yes, then the following message will appear at the top of the screen

Your LEA's Pre-Application has been submitted for this opportunity and will be reviewed by OSPI. Once approved, the LEA can create an Application.

No

×

Yes

Stop here until you receive the Pre-Application "accepted" message from OSPI

## AFTER THE PRE-APPLICATION IS ACCEPTED

### Once the Pre-Application has been approved/accepted, log back into EGMS to complete the Application.

1. In the left-hand column, click Pending Tasks

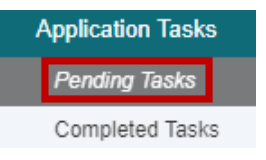

2. Click the I in the Actions column to Create the Perkins Application for your organization

| Search                  |                    | Q ®         |                                  |                |            |         |
|-------------------------|--------------------|-------------|----------------------------------|----------------|------------|---------|
| Showing 1 to 1 of 1 rec | ords               | a Marcada - |                                  |                |            |         |
| EGMS ID                 | Туре               | Status      | Subject                          | Assigned By    | Due Date   | Actions |
| PR-OSPI-1013            | Create Application | Not Started | FP 215 Perkins (test #2)         | Clarisse Leong | 08/07/2023 | •       |
| . Click                 | Create App         | lication    | the top or bottom of the screen. |                |            |         |

e and Continue ONLY ONCE 4. The following pop-up will appear **click** 

|                         |                    | Save and Continue  |
|-------------------------|--------------------|--------------------|
|                         | * Required to Save | A Required to Subm |
| Application Information |                    |                    |
| Application Title       |                    |                    |
| EP 215 Perkins          |                    |                    |

- 5. You are now in the Perkins-Application.
- 6. In the **Budget** tab, the **Final Allocation Amount** can be found there!
- 7. In the Staff Assignments tab and in the Applicant Contacts section, indicate other staff (that have an EGMS account) and their roles in the application.
  - a. At minimum, please indicate staff who will be responsible for
    - i. . **Program Contact**
    - **Fiscal Contact** ii.
    - iii. **Alternate Contact**
    - Associate
  - Associate and in the pop-up screen click the box, then b. Click
  - c. Once Associated, choose a **Project Role** for each staff. Click edit (pencil) to theright Actions

the staff name

| Applicant Contacts                                                             |        |               |                | Associ  | ate Save |
|--------------------------------------------------------------------------------|--------|---------------|----------------|---------|----------|
|                                                                                | Q      |               |                |         | T        |
| howing 1 to 1 of 1 records                                                     |        |               |                |         |          |
| Project Role                                                                   | Name † | Email         | Is Key Contact | Is User | Actions  |
|                                                                                | ~      |               |                | ~       | C        |
| None<br>Program Contact<br>Fiscal Contact<br>Main Contact<br>Alternate Contact |        | Total Records | đ              |         |          |
| CEDARS Contact<br>Other                                                        | R.     |               |                |         | ٦        |

- d. One person must be indicated as a Key Contact (see above)
- e. Then Save, continue assigning Project Roles for those selected. Once finished, Save (again) on the Application

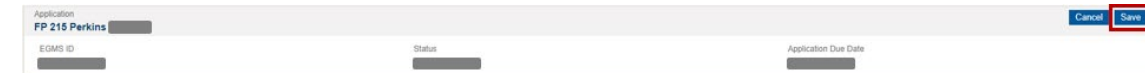

- 8. In the **Staff Assignments** tab and the **Peer Reviewers** section, indicate additional staff who can edit the application (in addition to yourself).
  - a. To add PeerReviewers, click New and fill out all of the following sections for each staff
    - i. Reviewer Name (click magnifying glass to search for use then Select)
    - ii. **Responsibility** (choose either Program or Fiscal Reviewer)
    - iii. **Description** (indicate their responsibility for the role indicated)
    - iv. **Due Date** (when their review should be completed by)
    - v. Allow Record Editing (Yes/No)
    - vi. Click Save on pop-up screen

| Add                  | New Peer Reviewer         |            |
|----------------------|---------------------------|------------|
|                      |                           | Save       |
| vii.                 | Click Save on Application |            |
| Applicatio<br>FP 215 | Perkins                   | Canot Save |

9. In the **Forms and Files** tab, you will find the Perkins application listed under Forms. Click the edit (pencil) to open the application

| ▲ Forms <sup>①</sup>        |           |                    |            |                  |                    |         |  |  |
|-----------------------------|-----------|--------------------|------------|------------------|--------------------|---------|--|--|
| Search                      | Q         |                    |            |                  |                    |         |  |  |
| Showing 1 to 1 of 1 records | 10.000    |                    |            |                  |                    |         |  |  |
| Sequence Number 1           | Form Name | Is Form Validated? | Mandatory? | Last Modified By | Last Modified Date | Actions |  |  |
|                             | C         | No                 | ~          |                  |                    |         |  |  |

- 10. Start with the Waiver Request tab
  - a. If the Final Allocation Amount (located on the **Funding** tab of the application) of \$15,000 or more please proceed to the Funding tab.
  - b. If the Final Allocation Amount is less than \$15,000, please answer questions 1-3.
    - i. Questions 4-6 are required only for those who are interested in a Perkins consortium for 2026-27.

#### 11. Funding tab

- a. Final Allocation Final Allocation Amount is reflected
- b. Required Uses of Funds
  - i. If funds will not be spent in an area, please enter 0.
  - ii. Enter whole dollar amounts.
  - iii. Totals on this page must equal final allocation amount minus Indirects (if taken).
- c. Local Application of Funds Please answer all questions

#### 12. Comprehensive Local Needs Assessment (CLNA) tab

- a. Answer questions 1-3
- b. Upload the CLNA (completed in the 2024-25 SY), follow the steps below
  - i. Click **Save** at the top or bottom of the page.
  - ii. Then **Back** at the top of the page (This will take you out of the Perkins Application and back into the Announcement.)
  - iii. In the Forms and Files tab and Application Files section, click Add Files
  - iv. In the pop-up screen
    - 1. Classification Choose "Comprehensive Local Needs Assessment (CLNA)"
    - 2. Upload CLNA document
    - 3. Click **Upload**
- c. To return to the Perkins Application, in the Forms section click the Edit (pencil icon).
- 13. **Programs of Study** tab Please complete the questions
- 14. Performance Indicators and Requirements tab (click the + to see the tab)
  - a. Identification of Performance Levels
    - i. After you have reviewed the district/STEC performance for each measure in the Tableau Perkins Dashboard you will Edit (pencil icon) and indicate the **Proposed Negotiated Target**.
      - 1. Use 2024 data unless otherwise indicated

#### b. Performance Improvement Plan

- i. **District/STEC Performance % ÷ State Target % = Indicator math**
- ii. Indicators 90% or higher, type N/A in the two question text fields.
- iii. Indicators 89% or below, please answer the two questions.
- 15. Click **Save** at the top or bottom of the page

#### 16. Click Validate

17. Click **Edit**, then **Budget** tab

#### a. Budget Information

i. If the organization is taking less than the allowable Indirect, please edit it in this section.

#### b. Budget Details

- i. To add funds to any of the Categories (21, 22, 24, 27, 31-33), use the blue scroll bar to get to the far right column.
- ii. Click on the Edit (pencil icon)
- iii. Don't forget to accommodate for the **Indirect** in the **Budget Details**.
- iv. Once you are done, click Save in the Budget Details section

#### 18. If you are ready, click Submit Application

a. Click Yes on the pop-up window

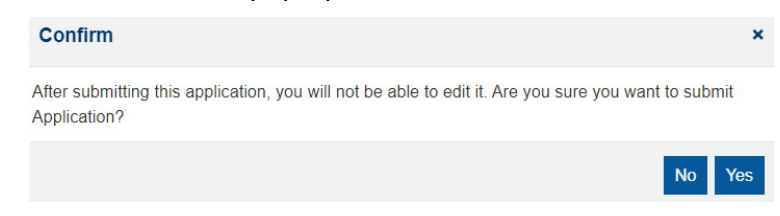

## WHEN FINISHED

- 1. If there is any missing information, a red box will appear with what needs to befixed.
- 2. Once those changes have been made (don't forget to **Save** along the way), the application has been submitted. Congratulations!

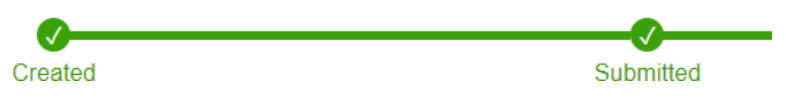

## LEGAL NOTICE

(cc)

#### Except where otherwise noted, this work by the <u>Office of Superintendent of Public</u> Instruction is licensed under a <u>Creative Commons Attribution License</u>.

Alternate material licenses with different levels of user permission are clearly indicated next to the specific content in the materials.

This resource may contain links to websites operated by third parties. These links are provided for your convenience only and do not constitute or imply any endorsement or monitoring by OSPI.

*If this work is adapted, note the substantive changes and re-title, removing any Washington Office of Superintendent of Public Instruction logos. Provide the following attribution:* 

"This resource was adapted from original materials provided by the Office of Superintendent of Public Instruction. Original materials may be accessed on the <u>Carl D. Perkins Act</u> page.

Please make sure that permission has been received to use all elements of this publication (images, charts, text, etc.) that are not created by OSPI staff, grantees, or contractors. This permission should be displayed as an attribution statement in the manner specified by the copyright holder. It should be made clear that the element is one of the "except where otherwise noted" exceptions to the OSPI open license.

For additional information, please visit the OSPI Interactive Copyright and Licensing Guide.

OSPI provides equal access to all programs and services without discrimination based on sex, race, creed, religion, color, national origin, age, honorably discharged veteran or military status, sexual orientation including gender expression or identity, the presence of any sensory, mental, or physical disability, or the use of a trained dog guide or service animal by a person with a disability. Questions and complaints of alleged discrimination should be directed to the Equity and Civil Rights Director at 360-725-6162 or P.O. Box 47200 Olympia, WA 98504-7200.

Download this material in PDF on the <u>Carl D. Perkins Act</u> page (http://www.k12.wa.us/). This material is available in alternative format upon request. Contact the Resource Center at 888-595-3276, TTY 360-664-3631.